# MathPub(マスパブ) プログラミング教室(きょうしつ)

株式会社DynaxT(かぶしきがいしゃ だいなっくす・てい)

#### 音楽を流しています。

■ I ■ オーディオに接続

なにも聞こえない方は「オーディオに接続」から 「インターネットを使用した通話」、 「Wi-Fiまたは携帯のデータ」をえらんでください。

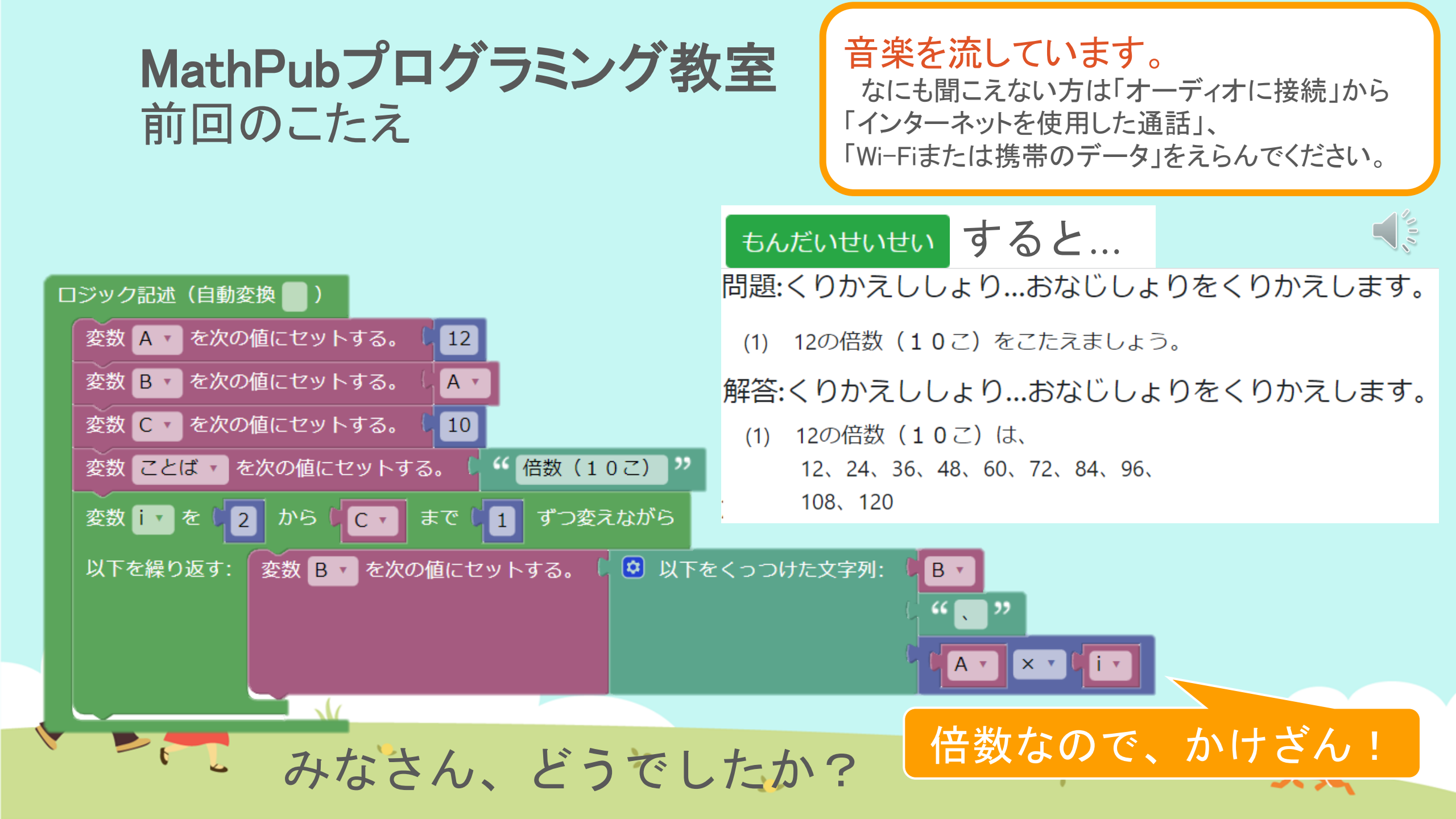

## MathPubプログラミング教室 前回のこたえ

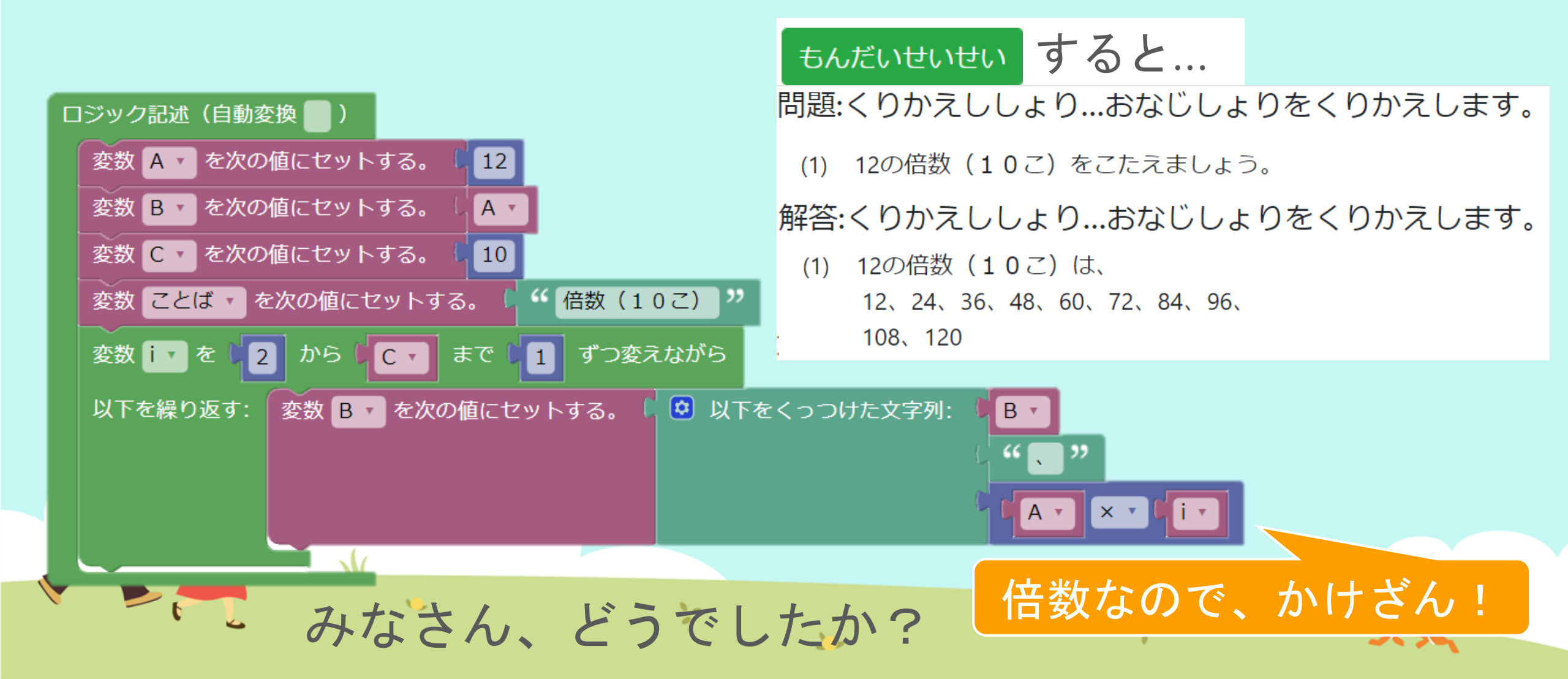

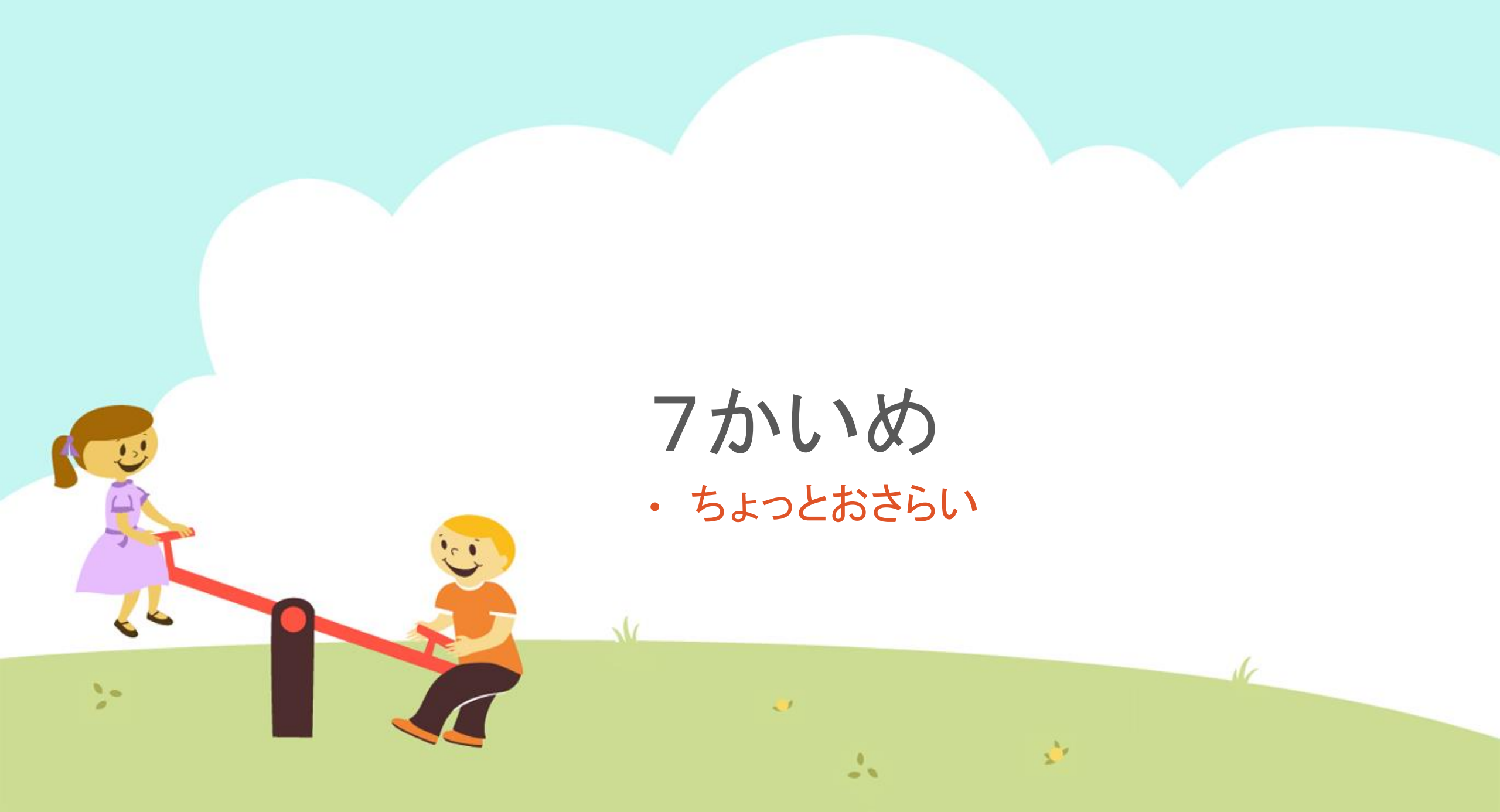

今日の目的 「いろんなブロックをつかいこなす」

3. かんがえてみる

10

1. まとめについて話をきく

>

## 2. MathPubで作業(さぎょう)する

## まとめについて話をきく ここまで、いろんなブロックをつかってきました...

## 今回はブロックをうまくくみあわせて、 プログラムを完成(かんせい)させてください!

11

>-

まとめについて話をきく 1. ランダムな数を作ってください。 {こたえ1}

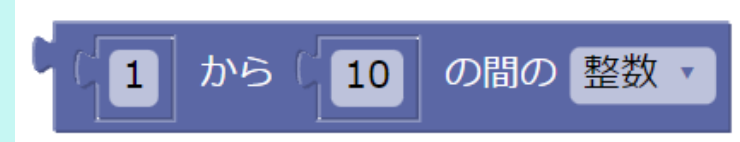

2. その数は偶数ですか? 奇数ですか?{こたえ2}

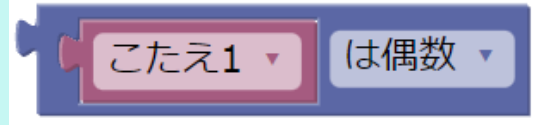

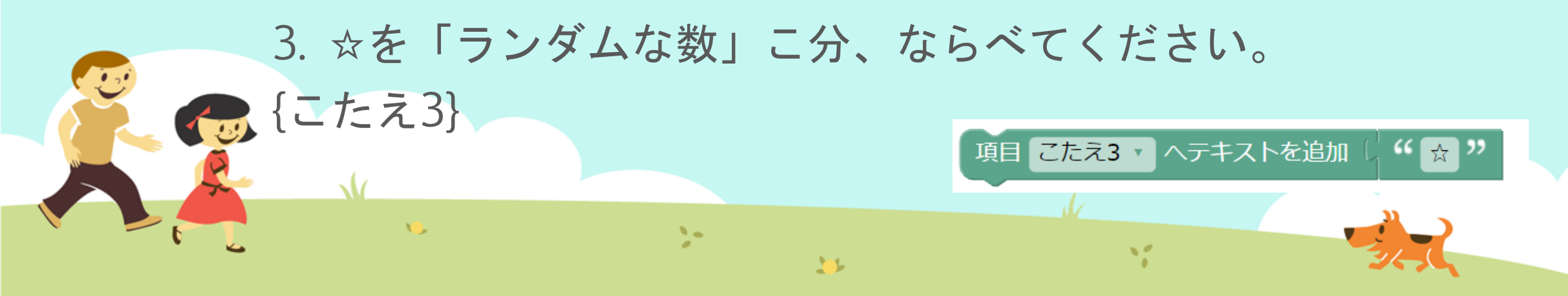

## MathPubでブロックをつかってみよう! こんなブロックをつかいます。

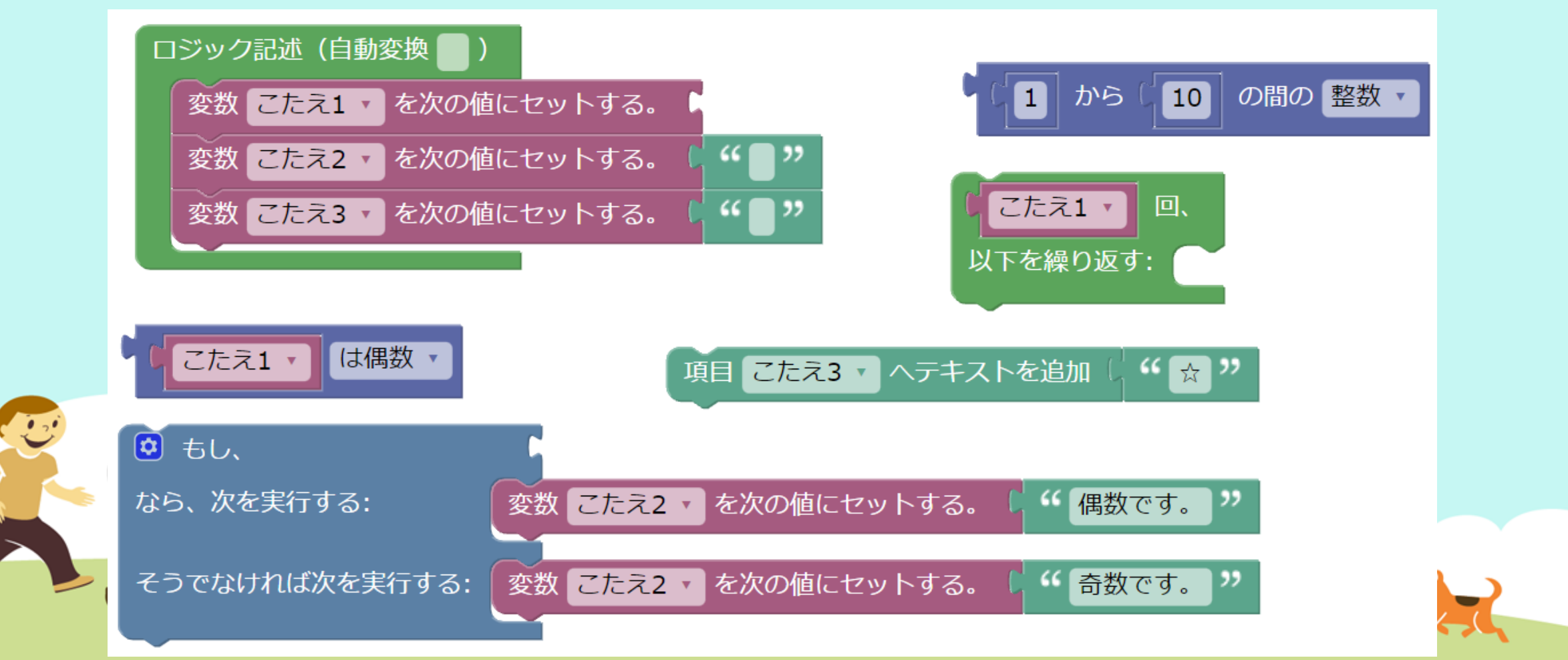

## ① MathPub(ますぱぶ)をブラウザでひらく

| G Google ×                                         | +            |                     | – 0 ×                  |
|----------------------------------------------------|--------------|---------------------|------------------------|
| $\leftrightarrow$ $\rightarrow$ C S http://mathpuk | jp           |                     | <b>e</b> 721 :         |
| Googleについて ストア                                     |              |                     | Gmail 画像 <b>詳 ログイン</b> |
|                                                    | G            | ogle                |                        |
|                                                    | ٩            | Ļ                   |                        |
|                                                    | Google 検索    | ž I'm Feeling Lucky |                        |
| https://                                           | mathpub.jp/と | 入力(にゅうりょ            | く)します。                 |
|                                                    |              |                     |                        |
| <b>N</b>                                           | 2-           | W.                  |                        |
|                                                    |              |                     | 24,0                   |

|   |       | グインす               | -2         |                    |                                      |                              |
|---|-------|--------------------|------------|--------------------|--------------------------------------|------------------------------|
|   |       | PTR                | ユーザ名: 平岩優里 | 所属: オンラインMathPub教室 | ログアウト パスワードの変更                       | 動画を見る                        |
|   |       | ■ ログイン             |            |                    |                                      |                              |
|   |       | y_hiraiwa@dynaxt.c | eip        |                    | MathPu<br>登録したときに使用したメー,<br>力してください。 | bに新規入会<br>ルアドレスを入<br>一ドを忘れた方 |
|   |       | パスワード              |            |                    |                                      |                              |
|   |       |                    | ログイン       |                    |                                      |                              |
|   |       |                    |            |                    |                                      |                              |
|   | • メール | アドレスと              | - パスワー     | -ドを入力(に            | ゆうりょく)し                              | して                           |
| R |       | イン」を               | ノリックし      | ン <b>よ</b> り 。     |                                      |                              |
|   | •     |                    | 20         | 35                 | 1                                    |                              |

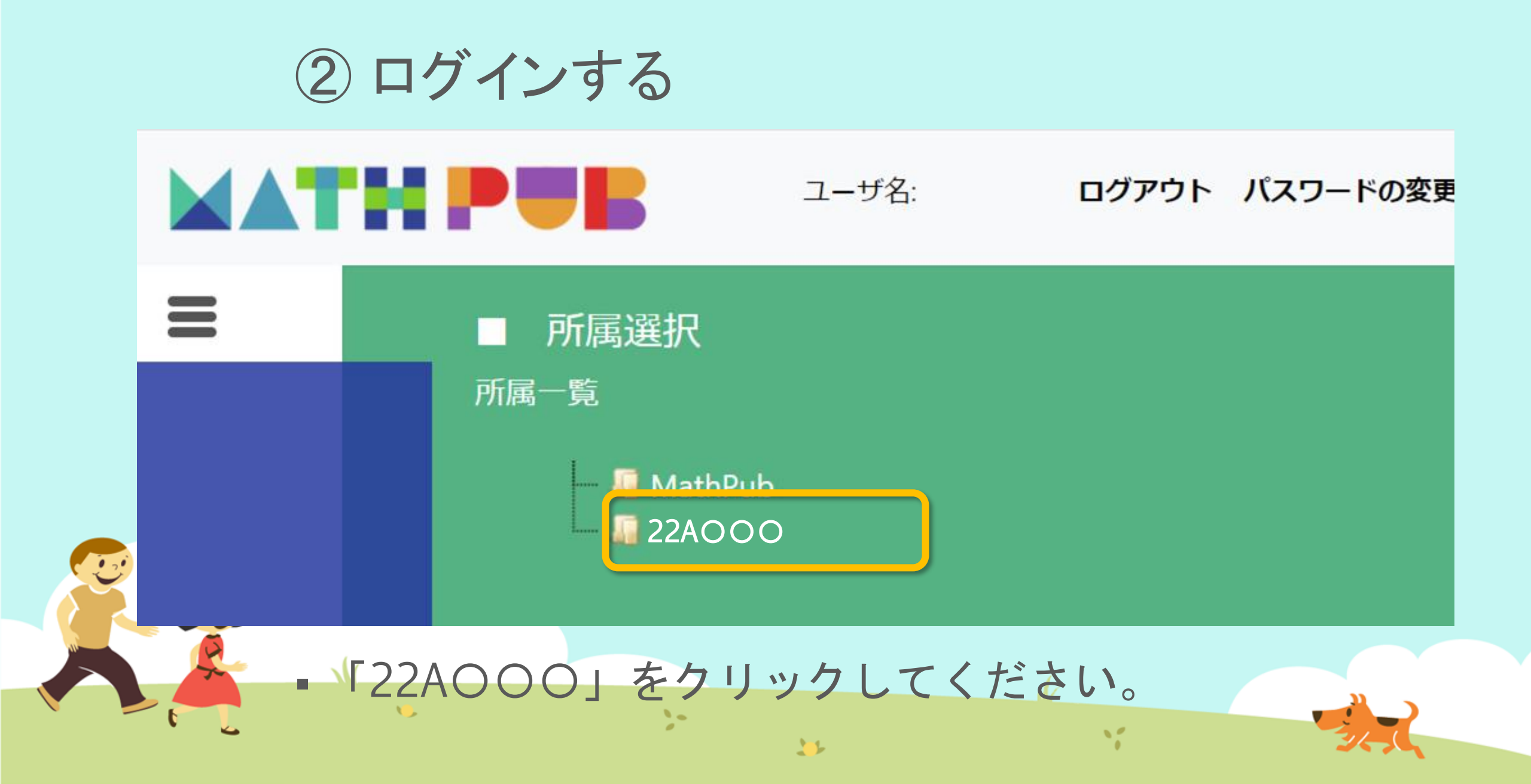

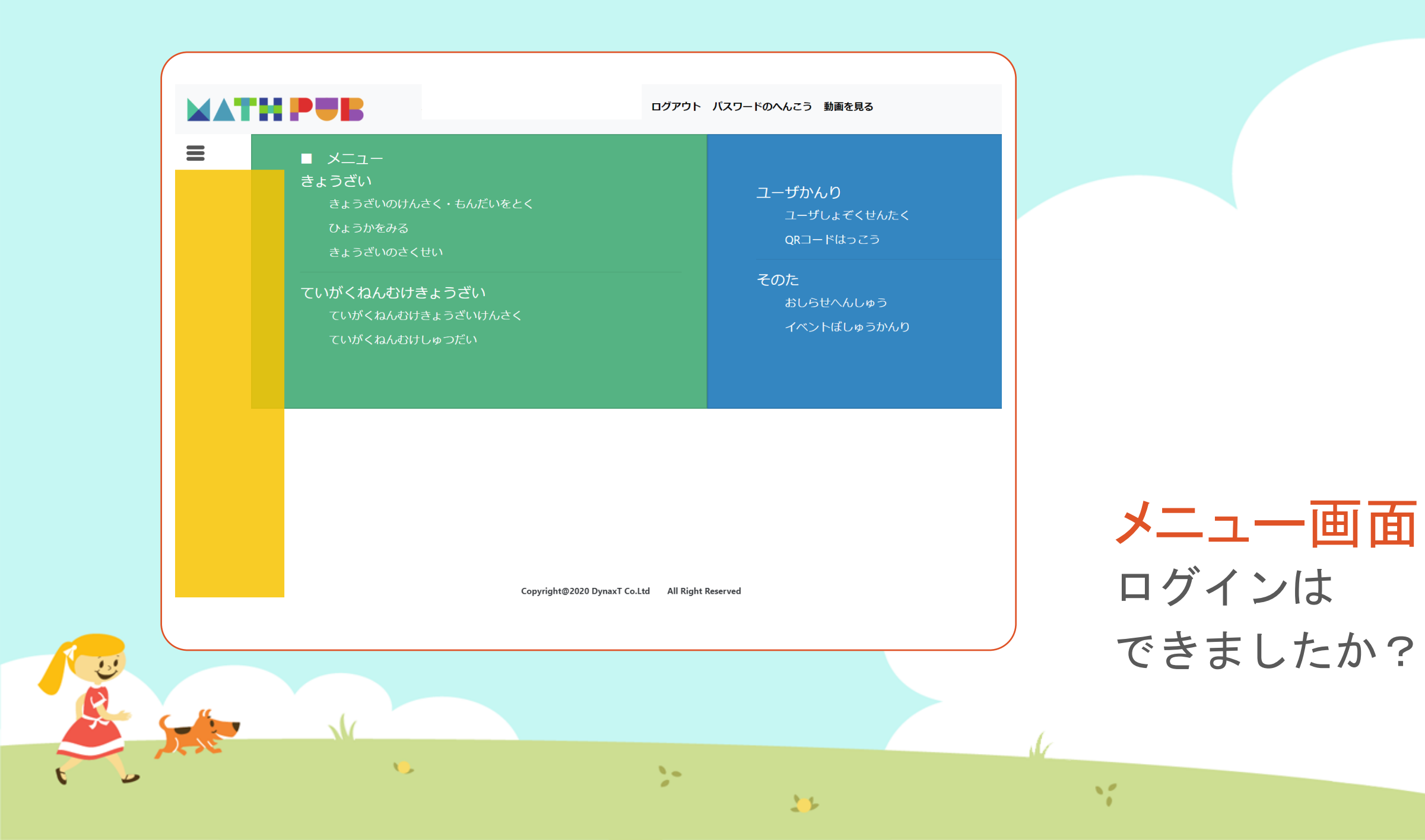

## ③「教材(きょうざい)」をさがす まずは「教材の検索・問題を解く」をタップ

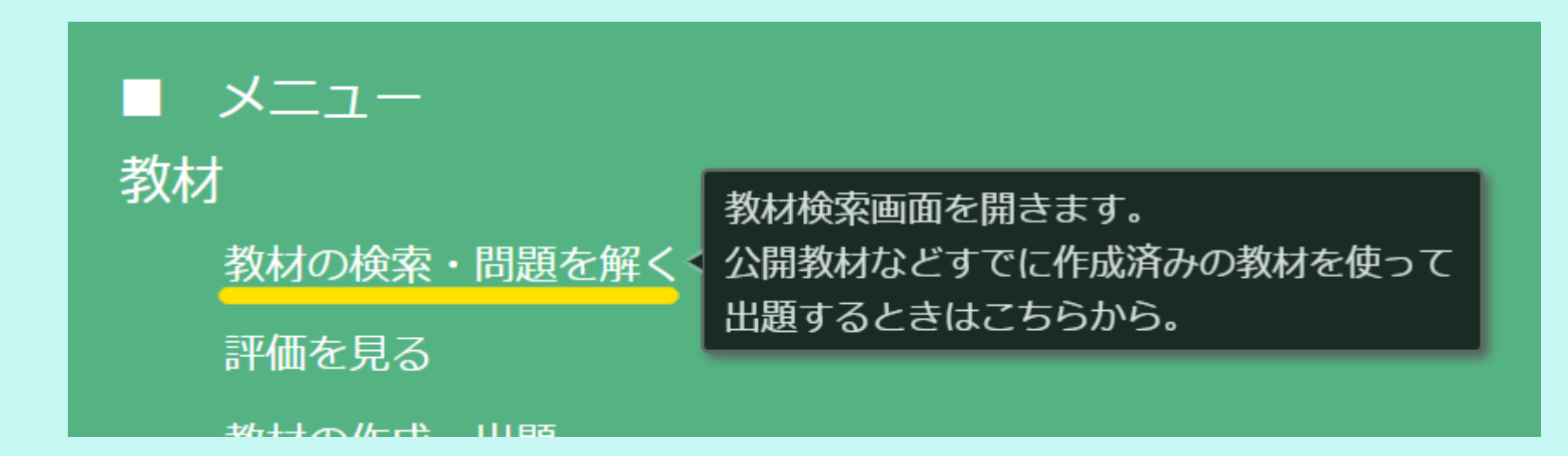

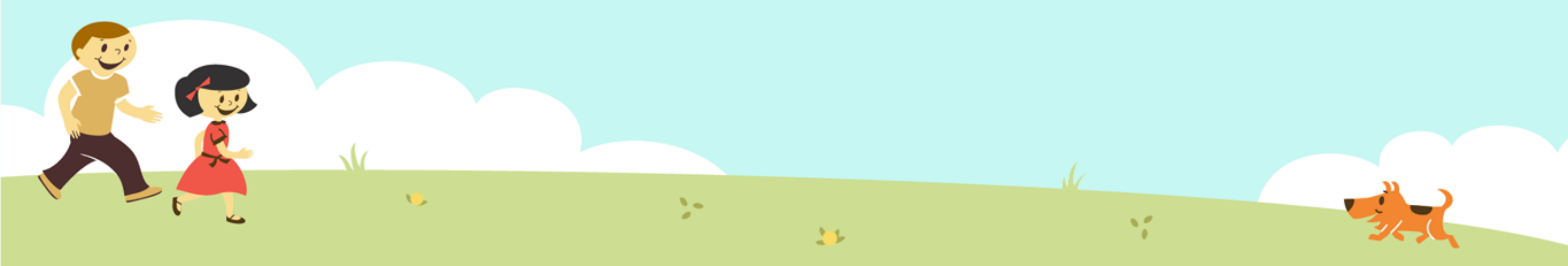

## ③「教材(きょうざい)」をさがす 「対象(たいしょう)に「自分(回答)」をえらんで、検索(けんさく)

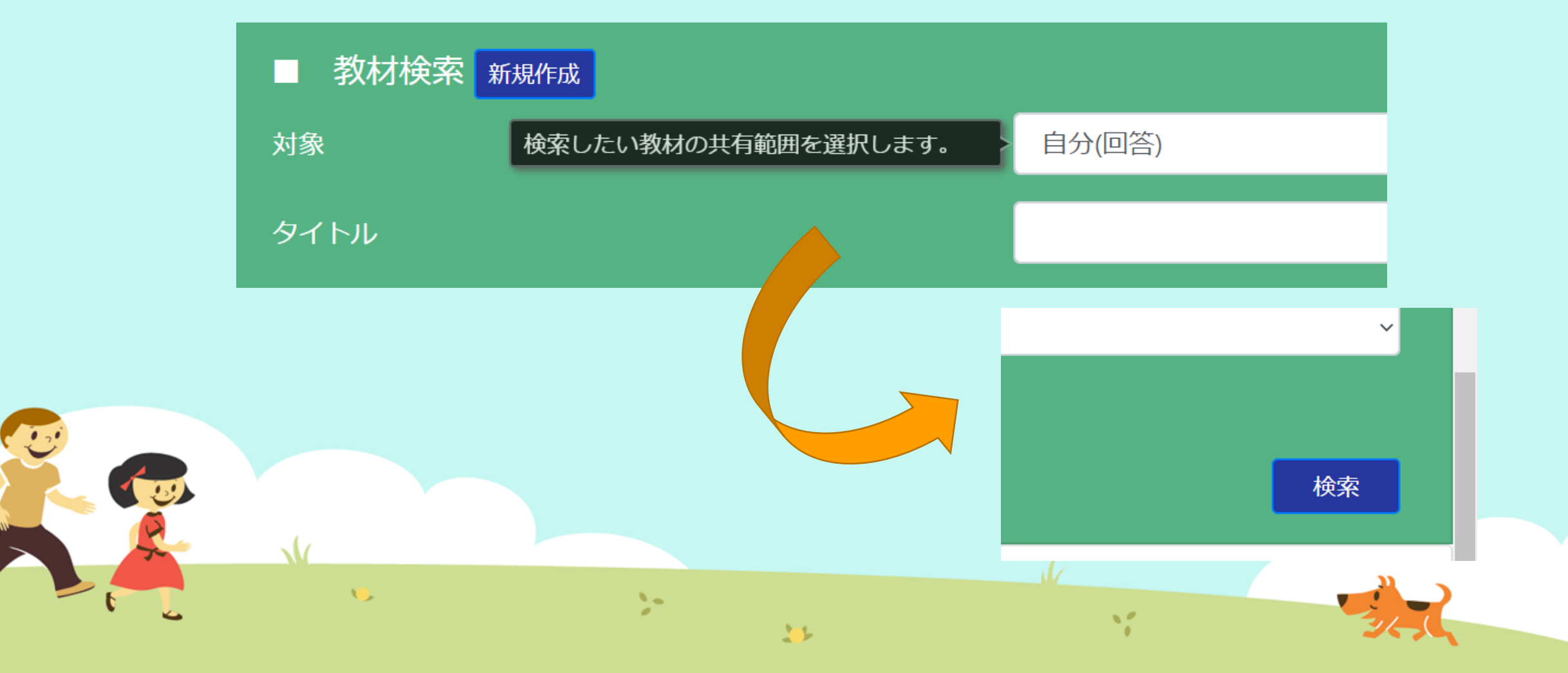

## ③「教材(きょうざい)」をさがす 「プログラミングのきほん⑦」をえらぶ

|                      |      | 24/1 |     |           |     |       |
|----------------------|------|------|-----|-----------|-----|-------|
|                      | 東文米ケ |      |     |           |     |       |
|                      |      |      |     |           |     |       |
| 言語                   |      |      |     |           |     |       |
|                      |      |      |     |           |     |       |
| 学習指導案あり              |      |      |     |           |     |       |
|                      |      |      |     |           |     |       |
|                      |      |      |     |           |     |       |
|                      |      |      |     |           |     |       |
|                      |      |      |     |           |     |       |
|                      |      |      |     |           |     |       |
| · 我们 見               |      |      |     |           |     |       |
| タイトル                 | 領域   | 単元名  | ねらい | 使用されている字句 | 言語  | 所有者   |
| プログラミングのきほん①ちくじしょり   |      |      |     |           | 日大語 | おため   |
|                      |      |      |     |           |     | 05720 |
| プログラミングのきほん①ちくじしょり   |      |      |     |           | 日本語 | おため   |
| プログラミングのきほん②じょうけんぶんき |      |      |     |           | 日本語 | おため   |
|                      |      |      |     |           |     |       |
|                      |      |      |     |           |     |       |
|                      |      |      |     |           |     |       |
|                      |      |      |     |           |     |       |
|                      |      |      |     |           |     |       |
|                      |      |      |     |           |     | _     |

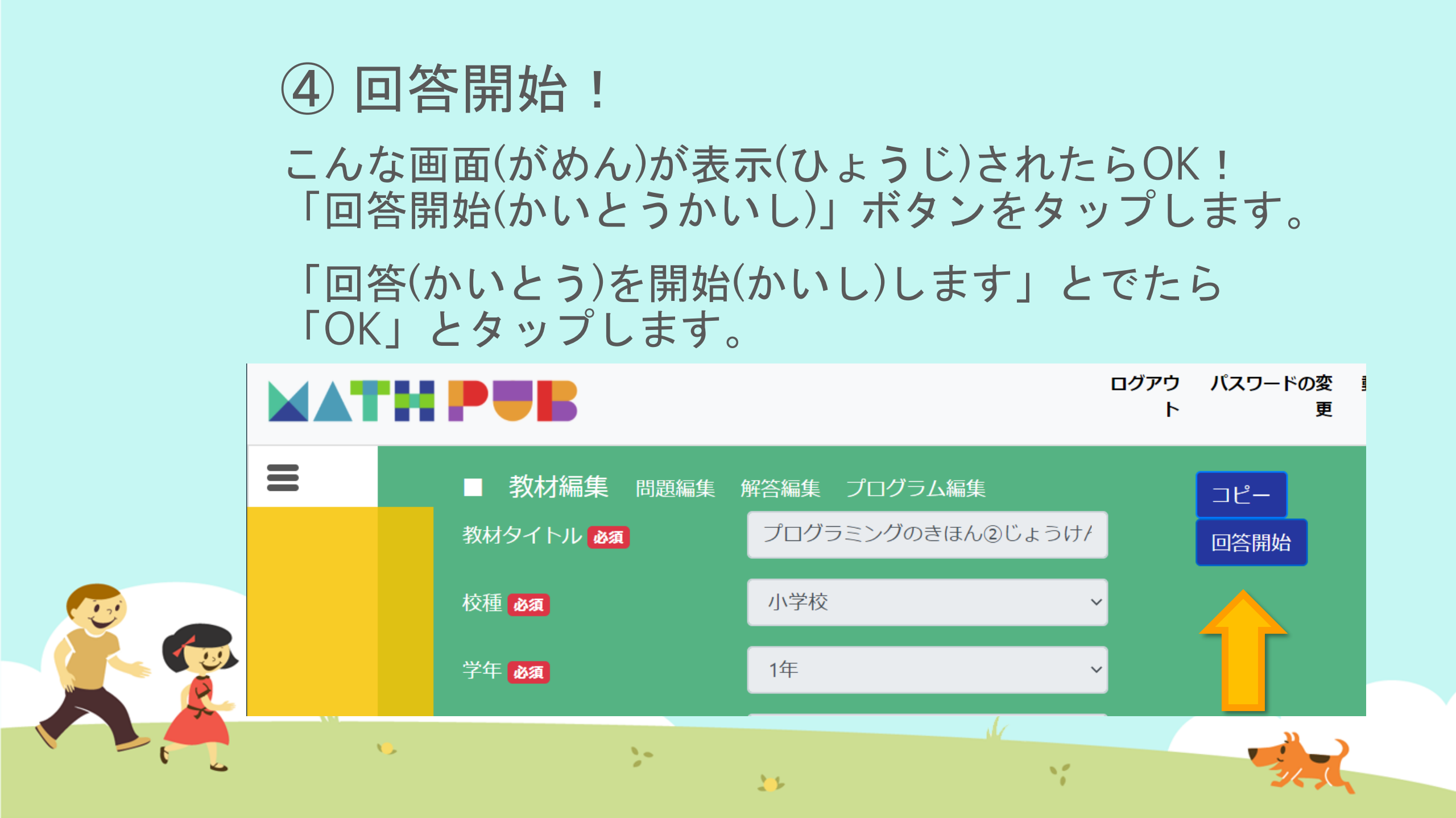

![](_page_16_Figure_0.jpeg)

![](_page_17_Picture_0.jpeg)

### 問題文(もんだいぶん)

1. ランダムな数を作ってください。
 2. その数は偶数ですか? 奇数ですか?
 3. ☆を「ランダムな数」こ分、ならべてください。

![](_page_17_Figure_3.jpeg)

## ⑤ ブロックをうごかす、かきかえる

Ŀ

![](_page_18_Picture_1.jpeg)

## ⑥ 問題生成! 「もんだいせいせい」ボタンをおす

![](_page_19_Figure_1.jpeg)

11

もんだいせいせいをタップ、またはクリック

こたえの例(れい)

#### 問題:ブロックのうごきをたしかめます。

(1) 1. ランダムな数を作ってください。
2. その数は偶数ですか? 奇数ですか?
3. ☆を「ランダムな数」こ分、ならべてください。

解答:ブロックのうごきをたしかめます。

(1) 1. ランダムな数を作ってください。10

2. その数は偶数ですか? 奇数ですか? 偶数

3. ☆を「ランダムな数」こ分、ならべて
 ください。
 ☆☆☆☆☆☆☆☆☆☆

![](_page_20_Picture_7.jpeg)

![](_page_21_Figure_0.jpeg)

![](_page_22_Figure_0.jpeg)

![](_page_23_Figure_0.jpeg)

![](_page_24_Figure_0.jpeg)

# ⑦保存(ほぞん)、回答終了! さいごに、 ①「保存(ほぞん)」ボタンをタップ

②「回答終了(かいとうしゅうりょう)」ボタンをタップ

![](_page_25_Figure_2.jpeg)

## 今日はここまで

1

また次回もよろしくおねがいします!

...

1